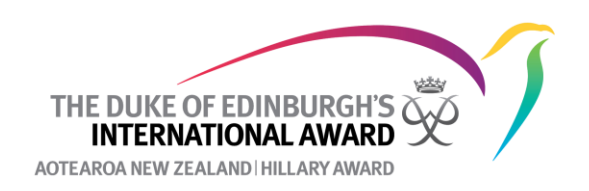

# How to resend parental consent and email confirmation

For a participant to register, they need to confirm their email address (they will be sent an email from <u>ORB@onlinerecordbook.org</u> with a link they click to confirm this) and have parental consent to participate if under the age of 18 (which is emailed to the listed parent/guardian) as well as pay for the registration. A green tick in the relevant column shows that this has been completed whereas a clock shows that the Online Record Book is still waiting on the action to be completed e.g., parental consent.

| Regi                                                     | istration 2                  | Activity Approval    | Section Autho | risation Adventuro | ous Journey | Award Authorisation            | Unassigned Participants | Undelivered Emails |         |         |
|----------------------------------------------------------|------------------------------|----------------------|---------------|--------------------|-------------|--------------------------------|-------------------------|--------------------|---------|---------|
| Search Email Confirmation Parent Approval Select  Select |                              | Payment State Select | •             |                    |             | Filter<br>Number of records: 2 |                         |                    |         |         |
| Bulk o                                                   | Bulk operations       Select |                      |               |                    |             |                                |                         |                    |         |         |
|                                                          | ID V                         | First Name 🛛 🔻       | Last Name 🛛 🔍 | Registration Date  | Level       | Email Confirmation             | V Parent Approval V     | Payment 🔍          | Review  | Action  |
|                                                          | PN001480253                  | Sarah                | Test          | 12/04/2022         | BRONZE      | $\odot$                        | Electronicall           | Direct Transfer 🕓  | Confirm | Approve |
|                                                          |                              |                      |               | 24/03/2022         | BRONZE      |                                | Not Required            | Not paid 🕓         | Confirm | Approve |

If email confirmation and parental consent is not completed, you may need to resend these emails to the participant or their parent/guardian. This can either be done in bulk from your Registration tab or individually.

## To resend email confirmation and parental consent in bulk.

1. Under registrations, select the bulk operation **Resend confirmation email or Resend** parental consent.

| Select                       | • |
|------------------------------|---|
| Approve                      | ^ |
| Resend parental<br>consent   |   |
| Resend confirmation<br>email |   |

2. Check the box next to the participants you want to resend the email confirmation or parental consent email and select **bulk change**.

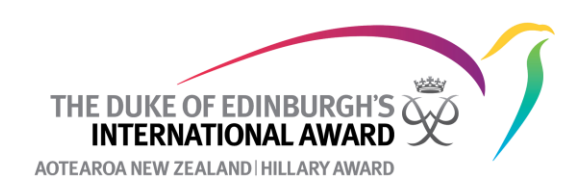

| Registration 2 Activity Approx |                                                  | Section Author | orisation Adventure | ous Journey               | Award Authorisation | Unassigned Participants | Undelivered Emails  |                   |         |         |  |
|--------------------------------|--------------------------------------------------|----------------|---------------------|---------------------------|---------------------|-------------------------|---------------------|-------------------|---------|---------|--|
| Search                         |                                                  | Ema            | il Confirmation     | Parent Approva     Select | ι<br>•              | Payment State Select    | •                   |                   |         | Filter  |  |
| Bulk o                         | Bulk operations     Items sences     Bulk change |                |                     |                           |                     |                         |                     |                   |         |         |  |
|                                | ID V                                             | First Name     | 🔻 Last Name 💌       | Registration Date         | Level 🔻             | Email Confirmation      | ▼ Parent Approval ▼ | Payment 🔻         | Review  | Action  |  |
| •                              | PN001480253                                      | Sarah          | Test                | 12/04/2022                | BRONZE              |                         | Electronically 🕓    | Direct Transfer 🕓 | Confirm | Approve |  |

Alternnatively if you click the box next to the ID column, this will automatically select all participant on the page shown who need this action performed (e.g. parental consent). If you have more than one page of participants, you will need to do this on each page.

| Reį                                                                                            | Registration 2 Activity Approval Sect                                           |                | Section Autho | vrisation Adventurous Journey |             | Award Authorisation | Unassigned Participants | Undelivered Emails |                                |         |  |
|------------------------------------------------------------------------------------------------|---------------------------------------------------------------------------------|----------------|---------------|-------------------------------|-------------|---------------------|-------------------------|--------------------|--------------------------------|---------|--|
| Search Email Confirmation Parent Approval Payment State Select  Select  Select  Mumber of reco |                                                                                 |                |               |                               |             |                     |                         |                    | Filter<br>Number of records: 2 |         |  |
| Bulk<br>Re                                                                                     | Bulk operations Resend parental con×▼  Interns solucion Bulk change Bulk change |                |               |                               |             |                     |                         |                    |                                |         |  |
|                                                                                                | ID V                                                                            | First Name 🛛 🔻 | Last Name 🛛 🔻 | Registration Date             | Level $	au$ | Email Confirmation  | V Parent Approval V     | Payment 🔻          | Review                         | Action  |  |
|                                                                                                | PN001480253                                                                     | Sarah          | Test          | 12/04/2022                    | BRONZE      |                     | Electronically          | Direct Transfer    | Confirm                        | Approve |  |

*NB* you will need to do the resend email confirmation and resend parental consent separately.

You should also check under Undelivered Emails in case the email address is incorrect and the email confirmation or parental consent email has bounced. If this is the case you will need to correct the email address for the participant or their parent/guardian and then clear the task before following the above processes.

| Registration 3            | Activity Approval 📘 | Section Sign-off                | Adventurous Journey | Award Sign-off | Unassigned Parti | icipants Undeliver | red Emails 1     |
|---------------------------|---------------------|---------------------------------|---------------------|----------------|------------------|--------------------|------------------|
| PART_REG_PARENTAL_CONSENT |                     | Check Parent/Guardian<br>email. |                     |                | View             |                    | 15/12/2020 Clear |
| Email Confirmation        |                     | Check participant ´s<br>email.  |                     |                | <u>View</u>      | I.                 | 5/12/2023 Clear  |

#### To resend email confirmation

- 1. Click on the participant's ID for whom you want to resend the email confirmation
- 2. Under Account Settings click Send Confirmation Email Again

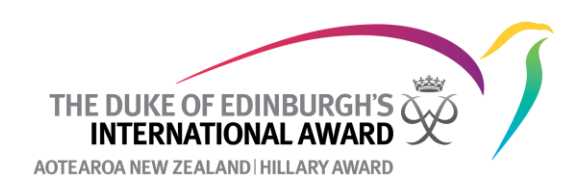

| Detail Bronze Level               | History Log                                   |                               |                                                     |                                                                                                    |                               |                |
|-----------------------------------|-----------------------------------------------|-------------------------------|-----------------------------------------------------|----------------------------------------------------------------------------------------------------|-------------------------------|----------------|
|                                   | Title Select First Name Middl Sarah Last Name | ▼ Age<br>13<br>e Name<br>Leve | organisa<br>Virtual A<br>National<br>MZE Sulti GOLO | Account Settings      Change Participant's Status     Send confirmation email again?     Recover Password     Next level invitation     Delete Account |                               |                |
| Email<br>test4@dofehillary.org.nz | 134                                           | Change Phys                   | NZE<br>sical Recreation                             | Completed / Required                                                                                                    | Last Activity<br>7 days ago   | Setup          |
| Secondary Email                   |                                               | Skill<br>Volu<br>Prac         | s<br>ntary Service<br>tice Journey                  | 0 h / 0 h<br>0 h / 0 h                                                                                                    | 7 days ago<br>7 days ago<br>- | Setup<br>Setup |
| Phone Number                      | Phone Type                                    | Qua                           | lifying Journey                                     |                                                                                                    |                               |                |

3. You can then confirm that you want to resend the email confirmation

# Send confirmation email again?

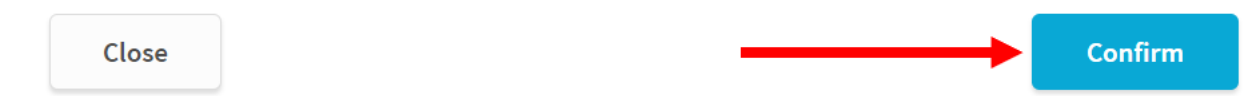

NB You should also check under Undelivered Emails in case the email address is incorrect and the email confirmation has bounced. If this is the case you will need to correct the email address for the participant and then clear the task before following the above process (see above).

## To resend email confirmation

1. To resend the parental consent email click on the Award Level that you need to parental consent for. You can then click **Resend Parental Consent** 

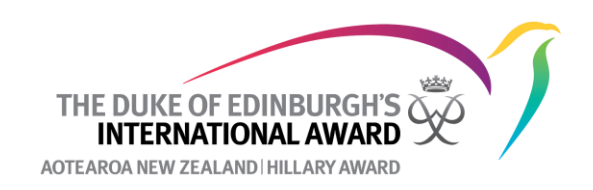

| Detail                | Gold Level    | History Log      |                         |                         |            |                                 |                     |                      |                                 |        |                    |
|-----------------------|---------------|------------------|-------------------------|-------------------------|------------|---------------------------------|---------------------|----------------------|---------------------------------|--------|--------------------|
| Award Details         | 6 Physical Re | ecreation 🚯      | Skills 📀                | Voluntary Service 🚫 A   | dventuro   | us Journey                      | Gold Residential P  | roject Docu          | uments                          |        | Add Activity       |
| Registration Asses    | ssment Regist | tration Approval | Setup In F              | rogress Award Leade     | er Authori | sation Award                    | l Office Authorisat | ion Cor              | mpleted Ceren                   | nony   | Archive            |
| ID                    | First Name    | Last Name        | Email                   |                         | Parent     | Approval                        | Payment             |                      | Review                          | Action |                    |
|                       |               |                  |                         | ~                       | Electro    | nically 🕓                       | Pay Award Unit      |                      | Confirm                         |        | Approve            |
| Registration approva  | l date        |                  | Start Date              |                         | Т          |                                 |                     |                      |                                 |        |                    |
| Date                  |               |                  | 09/01/2024              |                         |            | Overview                        |                     |                      |                                 |        | 🔕 Award Settings 🗸 |
| Note                  |               |                  |                         |                         |            | Award State<br>Registration App | oroval              | Award Mode<br>Online |                                 |        |                    |
|                       |               |                  |                         |                         | 11.        | Award Uni                       | t                   |                      | Country / Territ<br>New Zealand | tory   | Change             |
| Parent / Gua          | ardian Conse  | ent              |                         | Resend parental consent |            | Leader                          |                     |                      |                                 |        | Change             |
| Printable Parental Co | onsent Form   |                  | Parent's relationship   |                         |            |                                 |                     | Email                |                                 |        | Phone Number       |
| Electronically        |               | ו                | Mother                  |                         |            |                                 |                     |                      |                                 |        |                    |
| First name of Parent  | / Guardian    |                  | Last name of Parent / G | uardian                 |            | Labels                          |                     |                      |                                 |        |                    |
|                       |               |                  |                         |                         |            | Available Labels                |                     |                      |                                 |        |                    |
| Parent's / Guardian's | Email         |                  | Parent's / Guardian's P | hone Number             |            | Select                          |                     |                      |                                 |        | •                  |
|                       |               |                  | -                       |                         |            |                                 |                     |                      |                                 |        |                    |

This will then send the parental consent email to the parent/guardian listed.

NB You should also check under Undelivered Emails in case the email address is incorrect and the parental consent email has bounced. If this is the case you will need to correct the email address and then clear the task before following the above process (see above).